## How to Upload Your Vaccination Record/Card

- Log into your <u>camp account</u>.
- Click the menu icon in the upper left.
- Click "Document Center."
- Click on Upload button.
- Select the document you wish to upload.
- Indicate who this document is for.
- Select your file using the button.
- Click the Upload button.

You can take pictures or scan your vaccination card/record. Please include both front and back.